# 國立臺北教育大學

出納支付網路查詢系統操作說明

一、查詢步驟:

請至北教大首頁—> 教職員工(在校生)—>教務系統(財務資訊)—>出納支付網路查詢系統 或 北教大首頁—>行政單位—>總務處—>出納組—>出納支付網路查詢系統

(網址為<u>http://cashier.ntue.edu.tw/</u>)

| 請登入 出納支付網路查詢系統                               | ** 達識使用Chrome 瀏覽器,以達最佳瀏覽效果**                                                                                        |  |  |  |
|----------------------------------------------|----------------------------------------------------------------------------------------------------|--|--|--|
| 切至管理者模式Switch to Manager mode                | 說明一:廠商請以「統一編號」;個人請輸入「身分證字號」登入。                                                                                      |  |  |  |
| ▲ 帳號 ACCOUNT                                 | 說明二:為安全老量,忘記密碼及初次使用者講點選「 <mark>首次登人忘記密碼</mark> 」並輸入留存在出納系統EMAIL,系<br>統會發送臨時密碼至您的信箱,講您「 <mark>30分鐘</mark> 」內登人並變更密碼。 |  |  |  |
| ▲ 密碼 PASSWORD                                | 設明三:若未留存電子信箱以或無法變更密碼,請洽出納組【行政大樓203室或分機82269 · 82069 · 82070 · 8<br>2076】 ·                                          |  |  |  |
| 788647 重新整理Refresh                           | 說明四:建議首次登入後,講立即至右上角變更個人資料,留存EMAIL,謝謝,                                                                               |  |  |  |
| 驗證碼分大小寫Verification codes are case-sensitive | 說明五:密碼最小長度為8位,並且開含英文.數字及特殊符號,密碼有效期限為 <b>180</b> 天,180天後開再變更密<br>碼,不得與前三次密碼重覆。                                       |  |  |  |
|                                              |                                                                                                    |  |  |  |

在出納系統有留存e-mail,可在網頁上點選「首次登入/忘記密碼」

| 首次登入/重設密碼          |                   |  |  |  |
|--------------------|-------------------|--|--|--|
| 帳號                 |                   |  |  |  |
|                    | 80225608          |  |  |  |
| EMAI               | L                 |  |  |  |
|                    | test@yahoo.com.tw |  |  |  |
| * EMAIL需為已登記在出納組資料 |                   |  |  |  |
| 取消                 | 確認                |  |  |  |
|                    |                   |  |  |  |

### 系統會發送臨時密碼到受款人信箱,30分鐘內要登入變更密碼

| 艾富資訊股份有限公司 您好,       |  |
|----------------------|--|
| 您的密碼已重新設定,資訊如下。      |  |
| 密碼將於30分鐘後失效,請立即登入修改。 |  |
|                      |  |
| 設定內容                 |  |
| 登入帳號: 802***608      |  |
| 新設密碼: !g2017         |  |
| 21、4日高早              |  |
| 小马定睡                 |  |
| 1.此為系統自動發送,請勿回覆信件。   |  |
|                      |  |

若無法提供電子信箱以致無法變更密碼,請洽出納組(02)2732-1104

分機82269、82069、82070、82076

常見問題:登打上帳號密碼,點選"登入"卻沒有反應,無法登入 解決方式:請將瀏覽器改選【無痕模式】重新登入支付查詢網頁,或是清除Google Chrome的

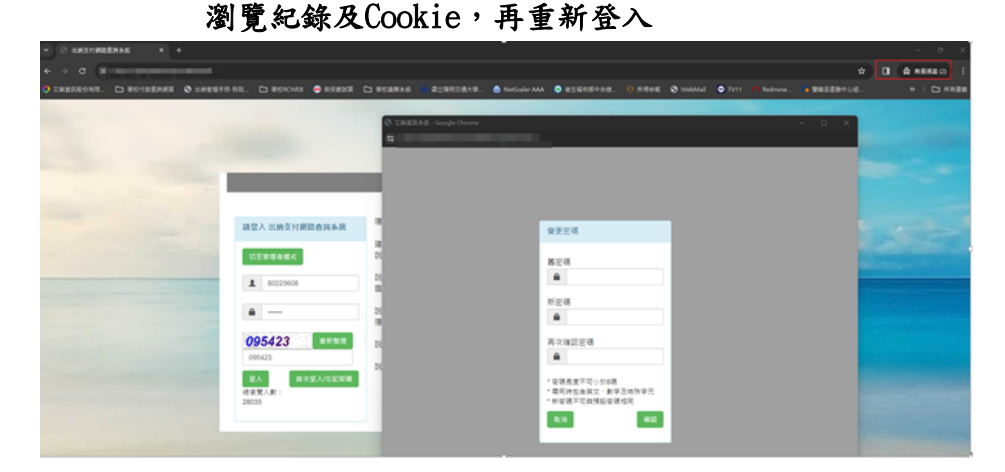

二、查詢類別

如圖示:

- 1. 出納給付(108年1月起)、 2. 零用金給付(108年8月起)、
- 3. 出納給付(107年12月前)、4. 零用金給付(108年7月前)、
- 5. 薪資給付(107年起)、6. 扣繳憑單(105年起)、7. 全年所得(107年起)

| 出納支付網路查詢系       | 統                  |                  |                  | 設定密碼 | 登出 |
|-----------------|--------------------|------------------|------------------|------|----|
| 1.出納給付(108年1月起) | 2.零用金給付(108年8月起)   | 3.出納給付(107年12月前) | 4.零用金給付(108年7月前) |      |    |
| 5.薪資給付(107年起)   | 6.扣繳憑單(105年起) 7.全年 | 所得(107年起)        |                  |      |    |

#### 說明:

- 1. 可查詢付款資料的期間如上圖所示。
- 2. 使用對象:全校教職員工(含兼任)、學生、廠商。
- 3. 薪資給付: 可查詢教職員工之薪資。
- 4. 出納、零用金給付:可查詢除薪資類別外之其他款項(例如:廠商貨款、請購代墊款項、 工讀金、獎助學金、補助費、工作費…等。)

| 三、扣繳憑單                  |               |                       |                  |  |  |
|-------------------------|---------------|-----------------------|------------------|--|--|
| 1.出納給付(108年1月起)         | 2.零用金給付(108年  | 8月起) 3.出納給付(107年12月前) | 4.零用金給付(108年7月前) |  |  |
| 5.薪資給付(107年起)           | 6.扣繳憑單(105年起) | 7.全年所得(107年起)         |                  |  |  |
| 查詢頻別 扣繳憑單 - 查詢年度 105 查詢 |               |                       |                  |  |  |

## 說明:請輸入年度:105年以後,以國稅局申報當年度為限。

| 四 | ` | 全年所得 |  |
|---|---|------|--|
|---|---|------|--|

| 1.出納給付(108年1月起) | 2.零用金給付(108年  | ₣8月起) | 3.出納給付(10  | )7年12月前)    | 4.零用 | 金給付(108年7月前) |
|-----------------|---------------|-------|------------|-------------|------|--------------|
| 5.薪資給付(107年起)   | 6.扣繳憑單(105年起) | 7.全年  | 所得(107年起)  |             |      |              |
| 查詢年度 107        | 查詢 匯出         | 列印    | 《全年各類所得低於: | \$1000,免列單申 | ∃報。  |              |

## 說明:請輸入年度:107年以後